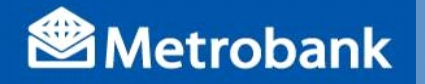

## **BPCA PAYMENTGUIDELINE**

| Metrobank                                                                                                    |                                             | PA                 | YMENT S          |
|----------------------------------------------------------------------------------------------------|---------------------------------------------|--------------------|------------------|
| ment For : (Kndyfill out separate sip for each mode of payment)                                                                                                    | CASH DENOMINATION BREAKDOWN                 |                    |                  |
| PESO BILLING DOLLAR BILLING DATE DOLLAR BILLING DATE DATE DOLLAR |                                             | PIECES             | AMOUNT           |
|                                                                                                    |                                             |                    |                  |
|                                                                                                    | TOTAL CASH PAY MENT                         |                    |                  |
|                                                                                                    | PLEASE LIST EACH CHECK AND ENDORSE PROPERLY |                    |                  |
|                                                                                                    | BANK/BRANCH                                 | CHECK NO.          | AMOUNT           |
|                                                                                                    | TOTAL CHECK                                 | PAYMENT            |                  |
| THE IS VOLD DECENT WHEN MAPPINE VALUEATED                                                                                                    | YMENT IS SUBJECT TO T                       | HE TERMS AND CONDI | TIONS COVERING T |

**Client's Conforme** 

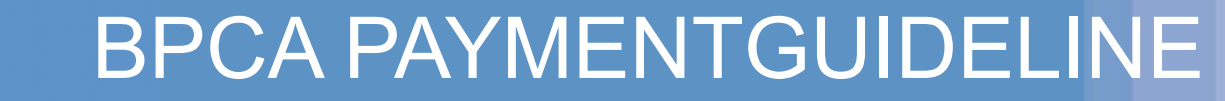

#### BILLS PAYMENT PROCEDURE FOR OVER THE COUNTER PAYMENT (Client Module)

#### DE LA SALLE UNIVERSITY

- 1. Go to the nearest / most convenient Metropolitan Bank and Trust Co.(MBTC) Branch.
- 2. Get a copy of Metrobank's "Payment Slip" (please refer to SAMPLE copy) and accomplish the required information/details:
  - A. Company Name: DE LA SALLE UNIVERSITY
  - B. Subscriber Name: STUDENT NAME
  - C. Reference No: Billing Number (OPTIONAL)
  - D. Subscriber No: STUDENT ID NUMBER
  - E. Telephone No/ Other details: MOBILE NUMBER
  - F. Mode of Payment: Cash/Check/Debit Account
  - G. Amount of Payment:

Metrobank

- (In Figures) PhpXXX.XX
- (In Words) One Hundred Pesos
- H. Payment details (Cash or Check Payment Breakdown) Note: Slips are to be accomplished in duplicate copies. 1st Copy – Bank copy 2nd Copy – Client's copy
- 3. Present payment slip to MBTC tellers together with cash/check.
- 4. Once validated, MBTC Teller will give **DE LA SALLE UNIVERSITY's** client/client representative a validated copy.
- 5. Before leaving check & verify the copy received (Payment slip serves as proof of payment);
  - a. If validated.
  - b. And, if the copy was the one accomplished and presented to the Bank teller.

**Client's Conforme** 

### Via MetrobankDirect:

- Go to your Metrobank branch of account and enroll in *MetrobankDirect*.
- Login to <u>https://www.metrobankdirect.com</u> and select **Pay Bills**.
- Under "Special Bill", choose "DE LA SALLE UNIVERSITY" from the dropdown list of billers.
- Enter your STUDENT ID NUMBER under **Subscriber/Members No.**
- Enter your *Phone Number*
- Choose *Account Number* where the payment will be sourced from.
- Enter the *amount* you wish to pay.
- Select "Immediate Payment" (account is immediately deducted upon approval) or "Future Dated" and click "Continue" button.
- Click "Confirm" button for the system to process your payment.
- View or print *Transaction Acknowledgment Receipt* as proof of payment.

- 1. Login to Metrobank's Mobile App
- 2. Press upper left menu icon then press "My Bills"
- 3. Press the green plus (+) icon to enroll De La Salle University as a biller
- 4. Type in "De La Salle University" for Manila Campus or "DLSU Laguna" for Laguna campus then press the right arrow button to continue
- 5. Type in the following:
  - Student ID Number for Subscriber Number
  - Mobile Number for Telephone Number then press "Submit"
- 6. Go back to "My Bills", press De La Salle University, press "Pay", then choose the account you will use for the payment
- 7. Enter the amount you wish to pay to DLSU then press "Next"
- 8. Keep on pressing "Submit" until you reach the "Payment Successful" screen

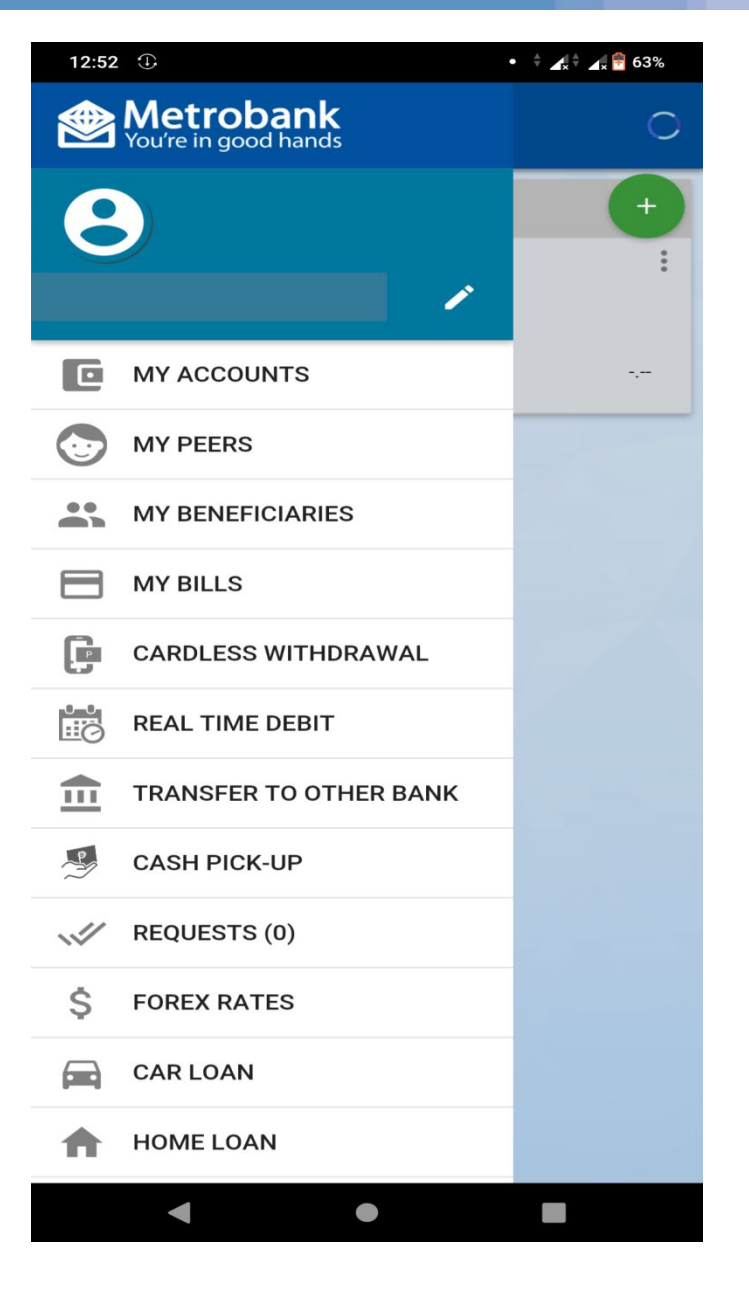

- 1. Login to Metrobank's Mobile App
- 2. Press upper left menu icon then press "My Bills"
- 3. Press the green plus (+) icon to enroll De La Salle University as a biller
- 4. Type in "De La Salle University" for Manila Campus or "DLSU Laguna" for Laguna campus then press the right arrow button to continue
- 5. Type in the following:
  - Student ID Number for Subscriber Number
  - Mobile Number for Telephone Number then press "Submit"
- 6. Go back to "My Bills", press De La Salle University, press "Pay", then choose the account you will use for the payment
- 7. Enter the amount you wish to pay to DLSU then press "Next"
- 8. Keep on pressing "Submit" until you reach the "Payment Successful" screen

| 13:43 ①                              | • 후 🖌 🕈 🖌 🔮 58% |
|--------------------------------------|-----------------|
| ≡ My Bills                           | Logout          |
| Enrolled Billers                     | •               |
| Q Search                             |                 |
| No Records Found                     |                 |
| One-Time Payment                     |                 |
| Pay any non-enrolled bill instantly. |                 |
|                                      | ΡΑΥ             |
|                                      |                 |
|                                      |                 |
|                                      |                 |
|                                      |                 |
|                                      |                 |
|                                      |                 |
|                                      |                 |
|                                      |                 |
|                                      |                 |
|                                      |                 |
|                                      |                 |
| 4                                    |                 |
|                                      |                 |

- 1. Login to Metrobank's Mobile App
- 2. Press upper left menu icon then press "My Bills"
- 3. Press the green plus (+) icon to enroll De La Salle University as a biller
- 4. Type in "De La Salle University" for Manila Campus or "DLSU Laguna" for Laguna campus then press the right arrow button to continue
- 5. Type in the following:
  - Student ID Number for Subscriber Number
  - Mobile Number for Telephone Number then press "Submit"
- 6. Go back to "My Bills", press De La Salle University, press "Pay", then choose the account you will use for the payment
- 7. Enter the amount you wish to pay to DLSU then press "Next"
- 8. Keep on pressing "Submit" until you reach the "Payment Successful" screen

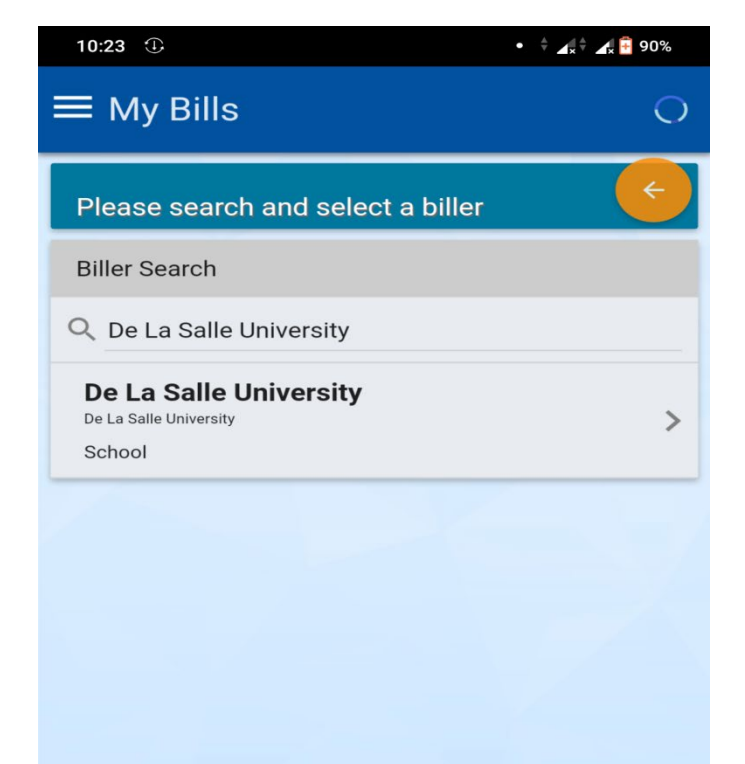

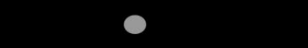

- 1. Login to Metrobank's Mobile App
- 2. Press upper left menu icon then press "My Bills"
- 3. Press the green plus (+) icon to enroll De La Salle University as a biller
- 4. Type in "De La Salle University" for Manila Campus or "DLSU Laguna" for Laguna campus then press the right arrow button to continue
- 5. Type in the following:
  - Student ID Number for Subscriber Number
  - Mobile Number for Telephone Number then press "Submit"
- 6. Go back to "My Bills", press De La Salle University, press "Pay", then choose the account you will use for the payment
- 7. Enter the amount you wish to pay to DLSU then press "Next"
- 8. Keep on pressing "Submit" until you reach the "Payment Successful" screen

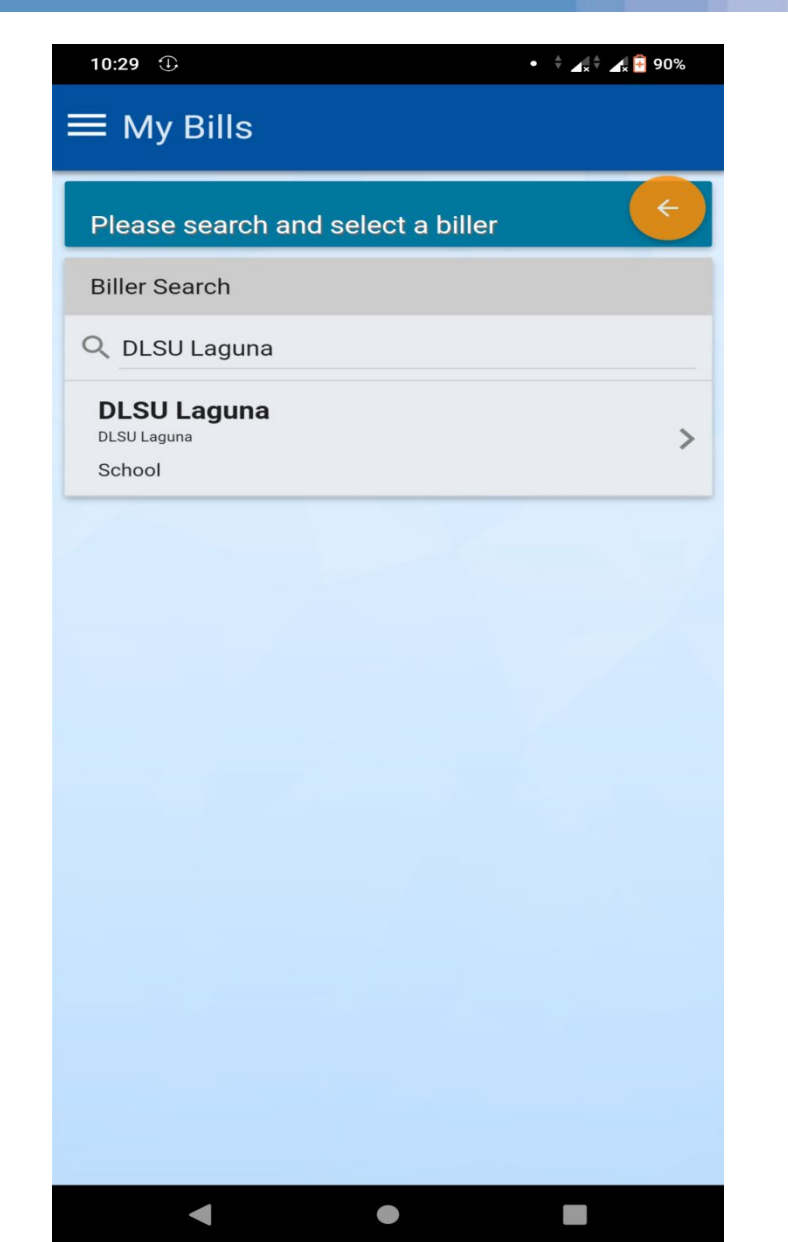

- 1. Login to Metrobank's Mobile App
- 2. Press upper left menu icon then press "My Bills"
- 3. Press the green plus (+) icon to enroll De La Salle University as a biller
- 4. Type in "De La Salle University" for Manila Campus or "DLSU Laguna" for Laguna campus then press the right arrow button to continue
- 5. Type in the following:
  - Student ID Number for Subscriber Number
  - Mobile Number for Telephone Number then press "Submit"
- 6. Go back to "My Bills", press De La Salle University, press "Pay", then choose the account you will use for the payment
- 7. Enter the amount you wish to pay to DLSU then press "Next"
- 8. Keep on pressing "Submit" until you reach the "Payment Successful" screen

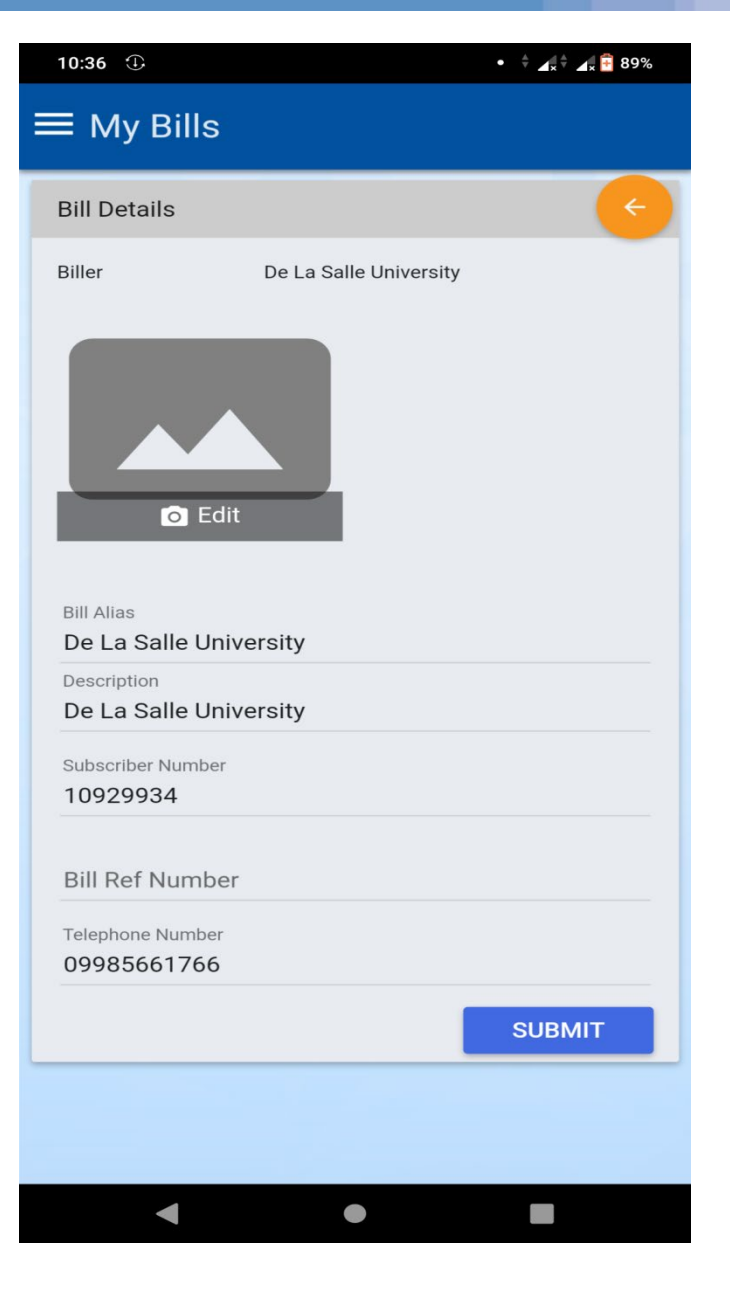

- 1. Login to Metrobank's Mobile App
- 2. Press upper left menu icon then press "My Bills"
- 3. Press the green plus (+) icon to enroll De La Salle University as a biller
- 4. Type in "De La Salle University" for Manila Campus or "DLSU Laguna" for Laguna campus then press the right arrow button to continue
- 5. Type in the following:
  - Student ID Number for Subscriber Number
  - Mobile Number for Telephone Number then press "Submit"
- 6. Go back to "My Bills", press De La Salle University, press "Pay", then choose the account you will use for the payment
- 7. Enter the amount you wish to pay to DLSU then press "Next"
- 8. Keep on pressing "Submit" until you reach the "Payment Successful" screen

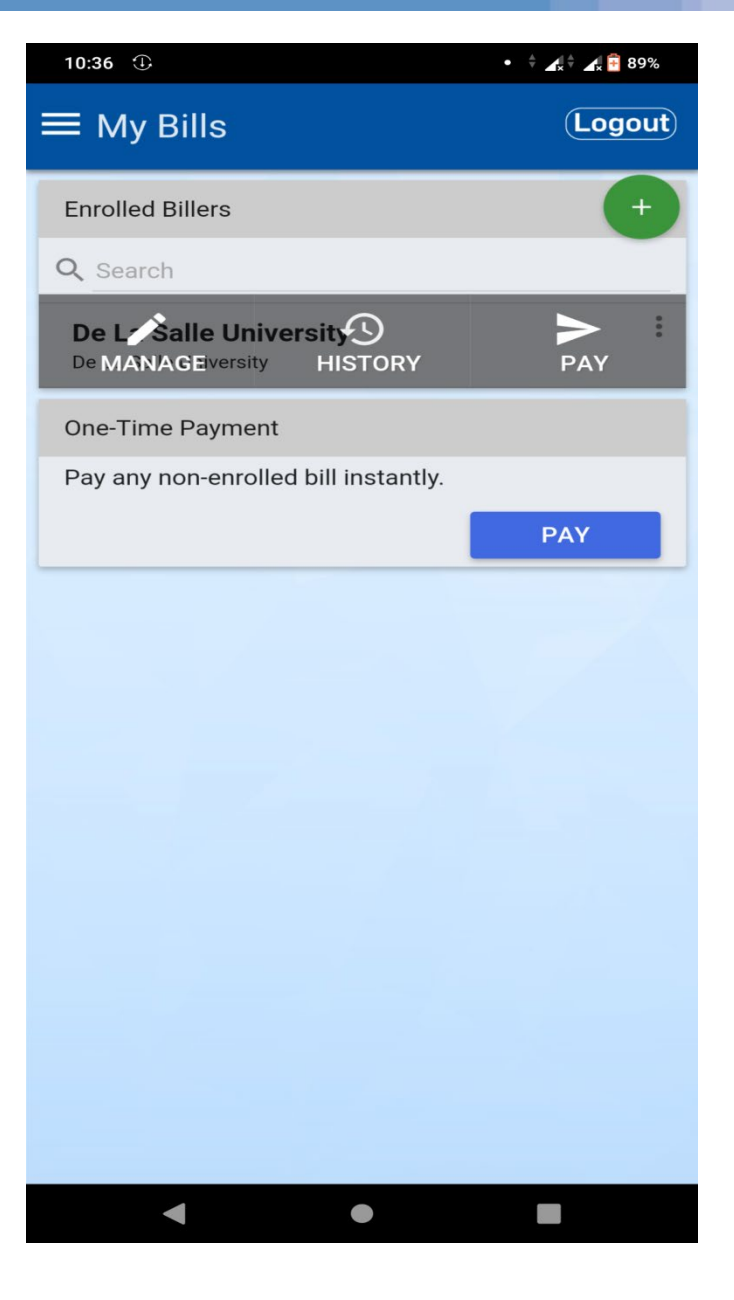

- 1. Login to Metrobank's Mobile App
- 2. Press upper left menu icon then press "My Bills"
- 3. Press the green plus (+) icon to enroll De La Salle University as a biller
- 4. Type in "De La Salle University" for Manila Campus or "DLSU Laguna" for Laguna campus then press the right arrow button to continue
- 5. Type in the following:
  - Student ID Number for Subscriber Number
  - Mobile Number for Telephone Number then press "Submit"
- 6. Go back to "My Bills", press De La Salle University, press "Pay", then choose the account you will use for the payment
- 7. Enter the amount you wish to pay to DLSU then press "Next"
- 8. Keep on pressing "Submit" until you reach the "Payment Successful" screen

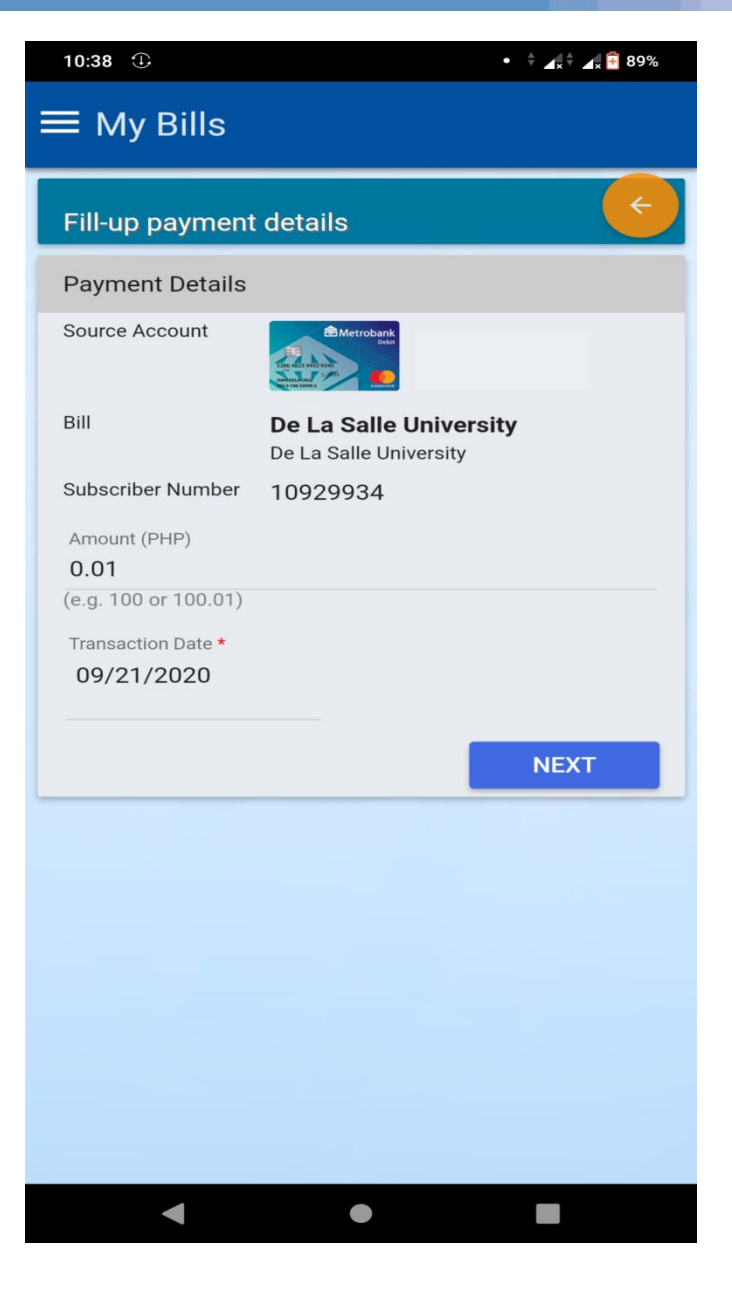

- 1. Login to Metrobank's Mobile App
- 2. Press upper left menu icon then press "My Bills"
- 3. Press the green plus (+) icon to enroll De La Salle University as a biller
- 4. Type in "De La Salle University" for Manila Campus or "DLSU Laguna" for Laguna campus then press the right arrow button to continue
- 5. Type in the following:
  - Student ID Number for Subscriber Number
  - Mobile Number for Telephone Number then press "Submit"
- 6. Go back to "My Bills", press De La Salle University, press "Pay", then choose the account you will use for the payment
- 7. Enter the amount you wish to pay to DLSU then press "Next"
- 8. Keep on pressing "Submit" until you reach the "Payment Successful" screen

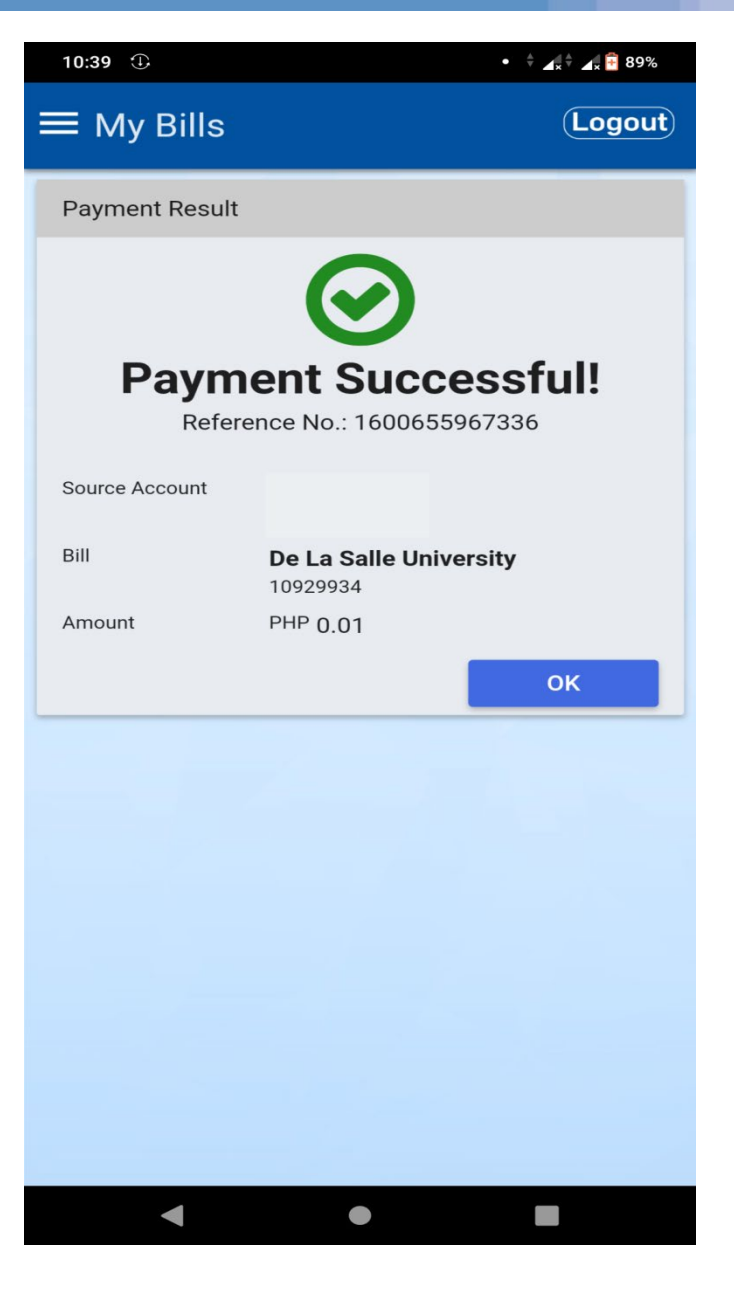